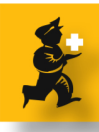

# **Dispensing a prescription**

# From the Navigatore, Choose Patients > New Prescription

Keyboard shortcut: Ctrl + N

Type as much of the surname as you want to, then a comma, then as much of the first name, **then press <tab>** (not <Enter>)

There are three possibilities

i. Only one name matches. The name will be filled in, and the cursor advances to the *prescriber* field
ii. More than one name matches. You are then shown a list of matching names, where you can choose the name (This list can be navigated with the mouse or the keyboard).

**iii.** No names match, and the box changes to "try again" and the text is highlighted, allowing you to try again, or enter a new patient if needed. Let's say this is the case here.

Notes;

\* If you have patient codes assigned, you can search by patient code by entering a "\*" (shift-8 on the keyboard) then typing the code.

\* Even if you have 100,000 names the list of matching entries is displayed immediately, and if users learn to enter just 3 or 4 characters of the last name and the same for the first name, usually the list to choose from

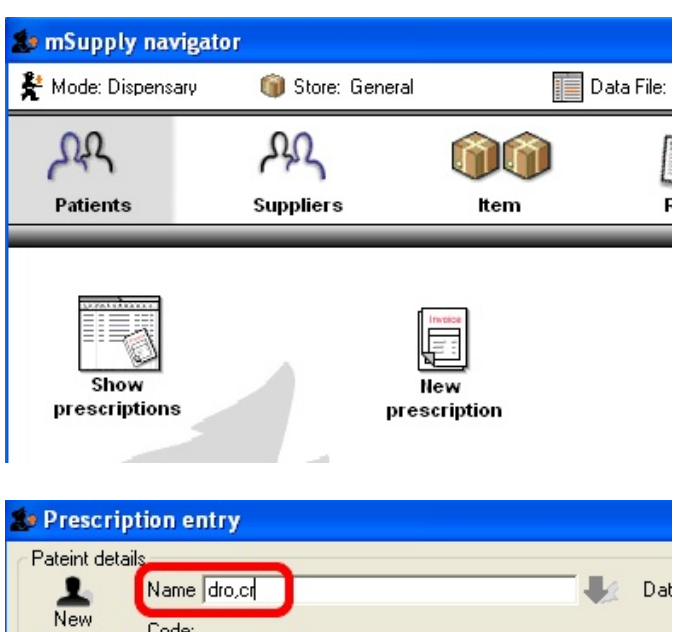

| 🎥 Prescription entry                    |              |              |                          |
|-----------------------------------------|--------------|--------------|--------------------------|
| Pateint details<br>New<br>Patient Code: |              |              | 📕 Dat                    |
| Prescriber Search Prescriber            |              | -            | Confirm date<br>Category |
| R G<br>New line Delete line(s)          | )<br>History | )<br>Repeats | Reference<br>Note        |
| Location                                | Item Name    |              | Quan Pa                  |

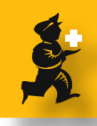

contains just a few names.

\* Once you have entered a new patient once, they stay in the system, and do not need to be entered again.

### **Option 2: more than one name matches**

Note that address and date of birth is shown to differentiate patients with the same name. There is a "new" button if none of the names match. To choose a name, either double-click it, or use the "d" and "u" keys to move the highlight up and down the list, and press "return" to choose the highlighted item.

| Choose patient                   |        |            |         |          |
|----------------------------------|--------|------------|---------|----------|
| Name                             | Code   | Birth Date | Address | <u>^</u> |
| Smith, Bernon                    | N37206 |            | Ranadi  |          |
| SMITH, BRYAN                     | N42165 | 26/11/1986 |         |          |
|                                  |        |            |         |          |
|                                  |        |            |         |          |
|                                  |        |            |         |          |
|                                  |        |            |         |          |
|                                  |        |            |         |          |
|                                  |        |            |         |          |
|                                  |        | 2          |         |          |
|                                  |        |            |         |          |
|                                  |        |            |         |          |
|                                  |        |            |         |          |
|                                  |        |            |         |          |
|                                  |        |            |         |          |
|                                  |        |            |         |          |
|                                  |        |            |         |          |
|                                  |        |            |         | V        |
|                                  |        |            |         | 2        |
| Double-click a name to choose it |        |            |         |          |
| New 2/88827                      |        |            | Cancel  | Use      |

# Option 3: you need to enter a new name

Click the *New Patient* button (shortcut Ctrl + P)

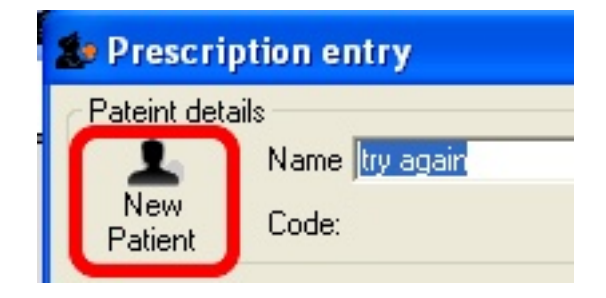

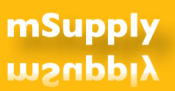

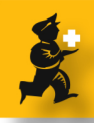

# **Entering new patient details**

Only the last and first name fields are compulsory. Note there are settings in the preferences to:

i. Assign a code automatically (you can assign a hospital code later or now)

ii. Automatically capitalise names, so you only need to enter in lower case.

In this example, we enter "drown", press <tab>, enter "craig" and then click the OK button to close the window.

| neral                        | Store: General |
|------------------------------|----------------|
| lame                         | Restriction    |
| Code N78310                  |                |
| Last drown                   | Lontact        |
| First                        | email          |
| Date of birth 00/00/00 Age 0 | web site       |
| ○ Female                     | Phone          |
| Price Category 🔺 💌           | Fax            |
| vddress                      | Other          |
| Address 1                    | Category       |
| Address 2                    | Comment        |
| Country                      |                |

#### **Entering prescriber details**

Once you are returned to the list, the name you entered shown, and the cursor advances to the prescriber field.

Note that you can choose in the preferences whether entereing a presciber is optional or compulsory. The logic is the same as for entering a patient (remember to press the <tab> key and not <enter> to search. If no prescriber matches, you are shown an empty list with a "new" button to add a prescriber. Usually you will learn the name or code for common prescribers.

Once you have entered the prescriber, click the *New line* button to add a new line.

| Pateint details           |           |         |           |      |
|---------------------------|-----------|---------|-----------|------|
| Name Drown                | , Craig   |         |           | Da   |
| New<br>Patient Code: N783 | 10        |         |           |      |
| Prescriber smi.fr         |           | -       | Confirm d | late |
| fs                        |           |         | Categ     | jory |
| _                         |           |         | Referen   | nce  |
| a. 61.                    | 5         | 圆       | N         | ote  |
| New line Delete line(s)   | History   | Repeats |           |      |
| Location                  | Item Name |         | Quan      | 1P   |

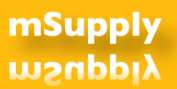

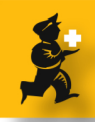

#### Enter an item to dispense

As with a patient, you type as much of the item name or code as you know, then press <tab> to show matches.

Notes:

\* if only one item matches it will be inserted, and the cursor will move to the quantity field.

\* if you use a logical coding system (e.g Amoxy 250mg caps = amo2c and paracetamol 500mg tabs = par5t) users will soon learn the codes.

In the example above, a list of matches will be shown

#### Pick the item from the list

As with the patient list, you can use the mouse or keyboard ("u", "d" and "enter" keys) to choose the item you want.

| Item amox |                      |
|-----------|----------------------|
| Line 0    |                      |
| Quan 0 of | 0                    |
| Pack 0    | Bulk/Outer pack size |

| Item name                       | Item code | Stock on Hand | 1 |
|---------------------------------|-----------|---------------|---|
| MOXYCILLIN CAPS 500MG           | AMC50     | 0             |   |
| MOXYCILLIN SUSP 125MG IN 5ML    | AMS1      | 121004        |   |
| MOXYCILLIN SUSPENSION 250MG/5ML | AMOS2     | 1010          |   |
| MOXYCILLIN TABS/CAPS 250MG      | AMT2      | 5239476       |   |
|                                 |           |               |   |
|                                 |           |               |   |
|                                 |           |               |   |
|                                 |           |               |   |
|                                 |           |               |   |
|                                 |           |               |   |
|                                 |           |               |   |
|                                 |           |               |   |
|                                 |           |               |   |
|                                 |           |               | V |

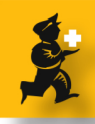

# Enter the item quantity and directions

The cursor is now in the quantity field, and the first batch available has been selected (note that there is a preference to control whether the user has to choose a batch, or whether the batch with shortest expiry is autoamatically chosen)

Enter the quanity (e.g. "21') and press <tab> to advance to the directions field.

Note that if there is not enough of the first batch, mSupply will offer to split the needed quantity over multiple batches.

In the example above default directions have been set for this item, and they are entered automatically, along with the exampsion in the field below.

On the right is a drop-down list where other default directions can be chosen.

Once you have default directions set up for your top 20 or 30 items (an hour's work), you will rarely have to type any directions.

If you do need to type custom directions, you can do so. You can set up as many abbreviations as you wish using the menu item Special > Show abbreviations. Let's say for this item the default directions are correct.

You have another item to add, so you click *OK* and *Next* (Shortcut: <Enter>)

#### item 2: Add another item

In the system we're using the code for Paracetamol 500mg tabs is "pat5". We type this, press <tab> and item is immediately inserted.

| Add item"          |                      |   |
|--------------------|----------------------|---|
|                    |                      |   |
| Item (patb         |                      |   |
| Line 0             |                      |   |
| Quan 0 of <b>0</b> |                      |   |
| Pack 0 EA          | Bulk/Outer pack size | 0 |
|                    |                      |   |

| Inc.         Issue         Available         To in store         Pack         Hold         Batch         Expdate         Suppler         Location         Cost Price         Sell price           1         0         773284         779738         1         050801         09/01/2006         NMS         0.00         0.00           3         0         84         84         1         PP601000 60/01/2006         NMS         0.13         0.13           4         0         5322.5         5322.5         1         PP601024 06/01/2006         NMS         0.12         0.12           5         0         0.5         1         STJS2/06F 06/01/2006         NMS         0.16         0.16           6         0         9462         1         PP00706011 (2/01/2006         NMS         0.10         0.00           Total quantity issued         0         0         5/238893.5         5/238893.5         5/238893.5         5/238893.5         5/238893.5                                                                                                    | Line<br>Quan<br>Pack |                                | 1<br>of 7<br>1 EA                 | 79284                | Bulk/Oute     | r pack siz | e    | 0         |            | Repeat<br>Indicati<br>Exp | s<br>Total<br>ve price<br>iry date 25 | 1          | ŭ 🍫        |   |
|----------------------------------------------------------------------------------------------------|----------------------|--------------------------------|-----------------------------------|----------------------|---------------|------------|------|-----------|------------|---------------------------|---------------------------------------|------------|------------|---|
| 1         0         779284         729798         1         0         0         0         0         0         0         0         0         0         0         0         0         0         0         0         0         0         0         0         0         0         0         0         0         0         0         0         0         0         0         0         0         0         0         0         0         0         0         0         0         0         0         0         0         0         0         0         0         0         0         0         0         0         0         0         0         0         0         0         0         0         0         0         0         0         0         0         0         0         0         0         0         0         0         0         0         0         0         0         0         0         0         0         0         0         0         0         0         0         0         0         0         0         0         0         0         0         0         0         0         0 <th< th=""><th></th><th>Line</th><th>Issue</th><th>Available</th><th>Tot in store</th><th>Pack</th><th>Hold</th><th>Batch</th><th>Expdate</th><th>Sunnlier</th><th>Location</th><th>Cost Price</th><th>Sell price</th><th></th></th<> |                      | Line                           | Issue                             | Available            | Tot in store  | Pack       | Hold | Batch     | Expdate    | Sunnlier                  | Location                              | Cost Price | Sell price |   |
| 1         1         0         0         0         0         0         0         0         0         0         0         0         0         0         0         0         0         0         0         0         0         0         0         0         0         0         0         0         0         0         0         0         0         0         0         0         0         0         0         0         0         0         0         0         0         0         0         0         0         0         0         0         0         0         0         0         0         0         0         0         0         0         0         0         0         0         0         0         0         0         0         0         0         0         0         0         0         0         0         0         0         0         0         0         0         0         0         0         0         0         0         0         0         0         0         0         0         0         0         0         0         0         0         0         0         0                                                                                                    |                      | 1                              | 0                                 | 779284               | 779798        | 1 0011     |      | Daton     | enposio    | invad                     | Loodion                               | 0.00       | 0.00       |   |
| 3         0         84         84         1         PP061102/06/01/200c         NMS         0.13         0.13           4         0         5382.5         5         532.5         1         PP06102/06/01/200c         NMS         0.12         0.12           5         0         0.5         0.5         1         513200 Rob/01/200c         NMS         0.16         0.16           6         0         9462         1         PP070601 12/01/200c         NMS         0.00         0.00           Total quantity instand         0           Total quantity available         5238893.5                                                                                                    |                      | 2                              | 0                                 | 0                    | 72            | 1          |      | 050801    | 08/01/2006 | NMS                       | Т                                     | 0.00       | 0.00       |   |
| 4         0         532.5         532.5         1         PPO51024/06/701/2005         NMS         0.12         0.12           5         0         0.5         1         STJ52/067/06/701/2005         NMS         0.16         0.16           6         0         9462         9462         1         PP070601(12/01/2005         NMS         0.00         0.00           Total quantity issued         0         0         0         0         0         0           Directionu/Hole         5238089.5         5         0         0         0         0         0                                                                                                    |                      | 3                              | 0                                 | 84                   | 84            | 1          |      | PP061102  | 06/01/2005 | NMS                       |                                       | 0.13       | 0.13       |   |
| 5         0         0.5         0.5         1         \$TJ32/06F/06/01/2005         NMS         0.16         0.16           6         0         9452         9452         1         PP070601         12/01/2005         NMS         0.00         0.00           Total quantity instead         0         Total quantity available         528689.5         5         5         5                                                                                                    |                      | 4                              | 0                                 | 5332.5               | 5332.5        | 1          |      | PP061024  | 06/01/2005 | NMS                       |                                       | 0.12       | 0.12       |   |
| 6         0         9462         9462         1         PP0706011 (12/01/2005         NMS         0.00         0.00           Total quanity available         0         5239893.5         Directions/Net         0         0         0         0         0         0         0         0         0         0         0         0         0         0         0         0         0         0         0         0         0         0         0         0         0         0         0         0         0         0         0         0         0         0         0         0         0         0         0         0         0         0         0         0         0         0         0         0         0         0         0         0         0         0         0         0         0         0         0         0         0         0         0         0         0         0         0         0         0         0         0         0         0         0         0         0         0         0         0         0         0         0         0         0         0         0         0         0         0                                                                                                    |                      | 5                              | 0                                 | 0.5                  | 0.5           | 1          |      | STJ52/06F | 06/01/2005 | NMS                       |                                       | 0.16       | 0.16       |   |
| Total quantity issued 0<br>Total quantity available 5239893.5<br>Directions/Note                                                                                                    |                      | 6                              | 0                                 | 9462                 | 9462          | 1          |      | PP0706011 | 12/01/2009 | NMS                       |                                       | 0.00       | 0.00       | • |
| Abbrev 2c tid uat 🔽                                                                                                    | Directions           | Tot<br>Total<br>Note<br>2c tid | al quantity<br>quantity av<br>uat | issued<br>vailable 5 | 0<br>238889.5 |            |      |           |            |                           | _(                                    | 2c tid uat |            |   |

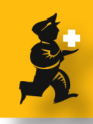

# Item 2: Enter quantity and custom directions

We enter the prescribeb quantity of 20 and press <tab> to advance to the directions.

Here we're going to assume that the prescriber for some unknow reason wants the patient to take one tablet three times a day. We haven't entered this as a standard direction for paracetamol as it is rarely used, so we type "1t tid prn fpf" and it will expand to "Take one tablet three times a day when necessary for pain or fever"

As this is the last item for this patient, we click *OK* to return to the main window.

#### Print labels, start the next patient

If you need to edit any details you can change the name, the prescriber, or doule-click a line to change it. Presuming everything is OK, you simply click OK & *Next* to print labels (Printing can be turned off by default in the preferences, and turned on or off for single prescriptions with the check-box at the lower right corner of the window).

A new blank window will be shown with the cursor in the patient name field, ready to enter a new patient.

| Pack [      | Ade                         | 20 of 7                    | 42487              | Bulk/Outer    | pack siz | te   | 0        |            | Indicativ<br>Exp | Total /<br>/eprice /<br>irydate /25 | 5/07/2008     | j 🐶        |
|-------------|-----------------------------|----------------------------|--------------------|---------------|----------|------|----------|------------|------------------|-------------------------------------|---------------|------------|
|             | Line                        | Issue                      | Available          | Tot in store  | Pack     | Hold | Batch    | Expdate    | Supplier         | Location                            | Cost Price    | Sell price |
|             | 1                           | 20                         | 742487             | 742507        | 1        |      |          |            | invad            |                                     | 0.00          | . 0.00     |
|             | 2                           | 0                          | 39980              | 39980         | 1        |      |          |            | NMS              |                                     | 0.00          | 0.00       |
|             | 3                           | 0                          | 0                  | 20            | 1        |      | PL127    | 06/01/2010 | NMS              |                                     | 0.06          | 0.06       |
|             | 4                           | 0                          | 115749             | 115749        | 1        |      | PP061026 | 06/01/2010 | NMS              |                                     | 0.02          | 0.02       |
|             | 5                           | 0                          | 193160             | 193180        | 1        |      | PA06F610 | 30/05/2010 | NMS              |                                     | 0.04          | 0.04       |
|             | 6                           | 0                          | 48000              | 48000         | 1        |      | PA06F610 | 30/05/2010 | NMS              |                                     | 0.04          | 0.04       |
| Directions/ | Total o<br>Note<br>1t tid o | ai quantity<br>quantity av | issued<br>/ailable | 20<br>2418702 |          |      |          |            |                  |                                     | 2t gid pm fpf |            |

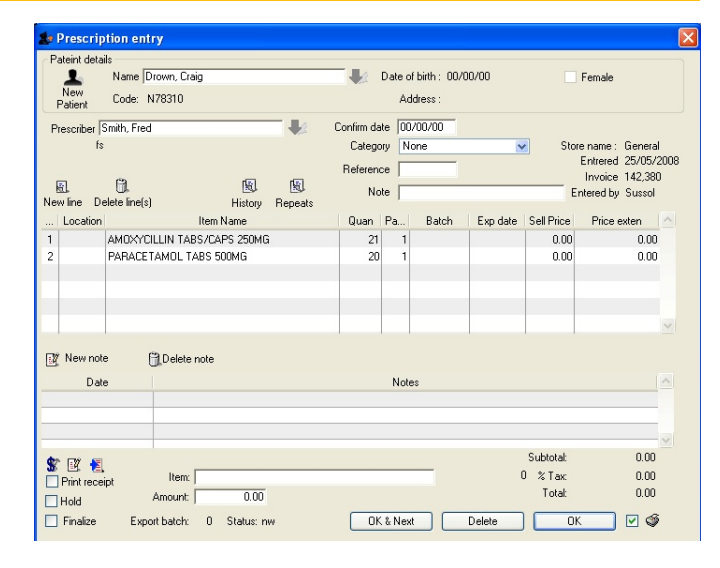